## CARA MENJALANKAN PROGRAM

- 1. Mengekstrak file kompress BT5R3-GNOME-VM-32.7z (dengan file kompresan 2.4 GB akan menjadi 11.2 GB).
- 2. Membuka aplikasi VMware Player untuk kemudian menjalankan virtual server Backtrack dengan membuka file BT5R3-GNOME-VM-32.vmx.
- 3. Menseting Virtual Server dengan Host-Only, maka akan didapatkan alamat IP virtual server beralamatkan 192.168.172.133 (atau yang semisalnya).
- 4. Ketika server sudah selesai *booting*; servis-servis semacam apache, ftp, ssh, mysql, dan tor otomatis sudah berjalan.
- 5. Dari browser Firefox, mengunjungi link di http://192.168.172.133/serv3r.php
- 6. Halaman web akan muncul 404 Not Found
- 7. Memasuki ke pengaturan user agent di browser Firefox (melalui Add Ons User Agent), setting user agent dengan: stmikakakom
- 8. Merefresh kembali
- 9. Memasukan password (form password ada di tengah) : akakom.mania
- 10. Muncul tampilan menu-menu dari aplikasi web. Untuk keluar, meng-klik link logout sebelah kanan.
- Menuju webshell, cara mengaksesnya mengetik https://alamatip:8022 di browser, misal ip di VMwarenya 192.168.172.133 maka cara mengaksesnya https://192.168.172.133:8022.